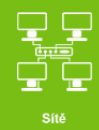

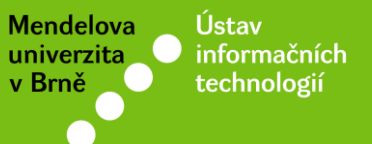

# Připojení k Wi-Fi síti eduroam

## Návod pro Android 5.1.1 "Lollipop"

uit.mendelu.cz

|                                                                                                    |                                                    | ♡ 🛢 16:59 |
|----------------------------------------------------------------------------------------------------|----------------------------------------------------|-----------|
| ← Informace o tabletu                                                                                       |                                                    | ۹         |
|                                                                                                    |                                                    |           |
| FCC ID: MSQME370T                                                                                           |                                                    |           |
| IC: 3568A-ME370T<br>Model: ME370T                                                                           | Návod vytvořen na<br>tabletu Nexus 7, <u>verze</u> |           |
| Označení modelu<br>Nexus 7                                                                                  | Android 5.1.1                                      |           |
| Verze systému Android<br>5.1.1                                                                              |                                                    |           |
| Verze jádra<br>3.1.10-gf5d7b8b<br>android-build@vpbs1.mtv.corp.google.com #1<br>Thu Jan 8 04:50:16 UTC 2015 |                                                    |           |
| Číslo sestavení<br>LMY47V                                                                                   |                                                    |           |
| $\triangleleft$                                                                                             | 0                                                  |           |

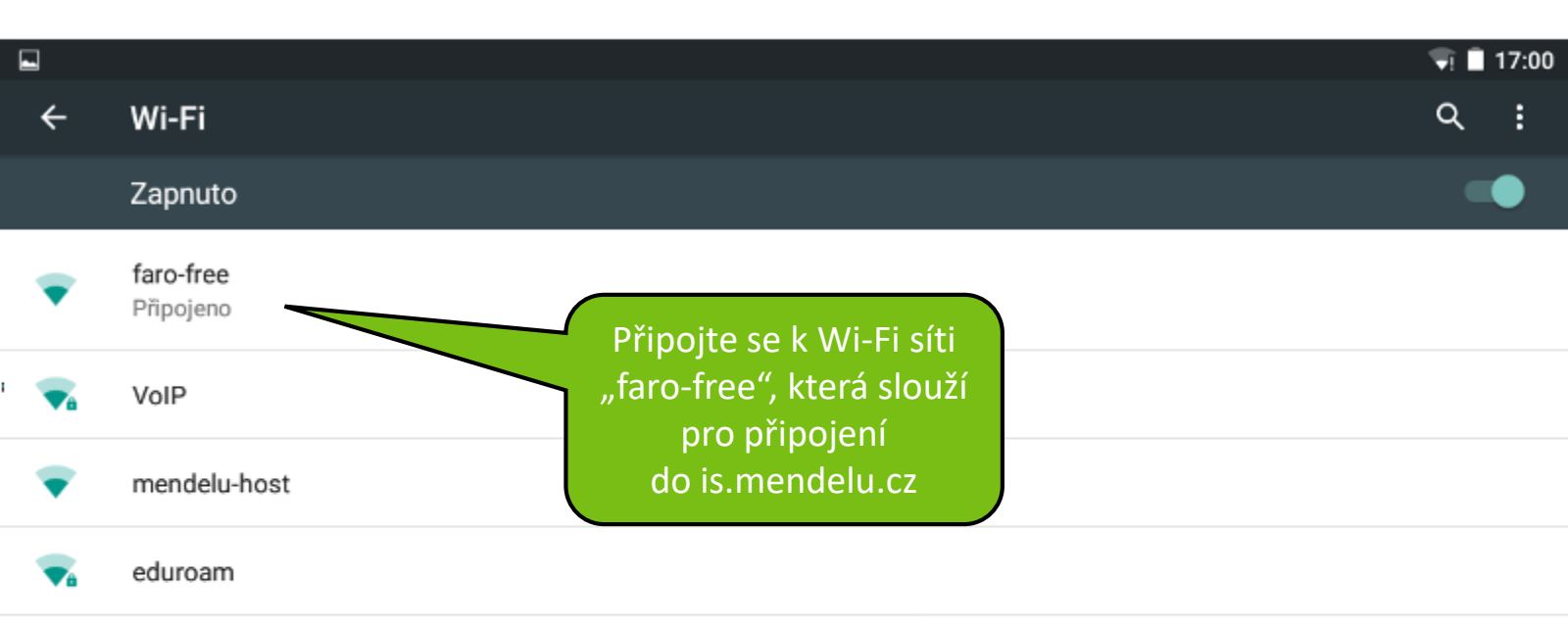

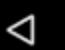

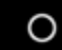

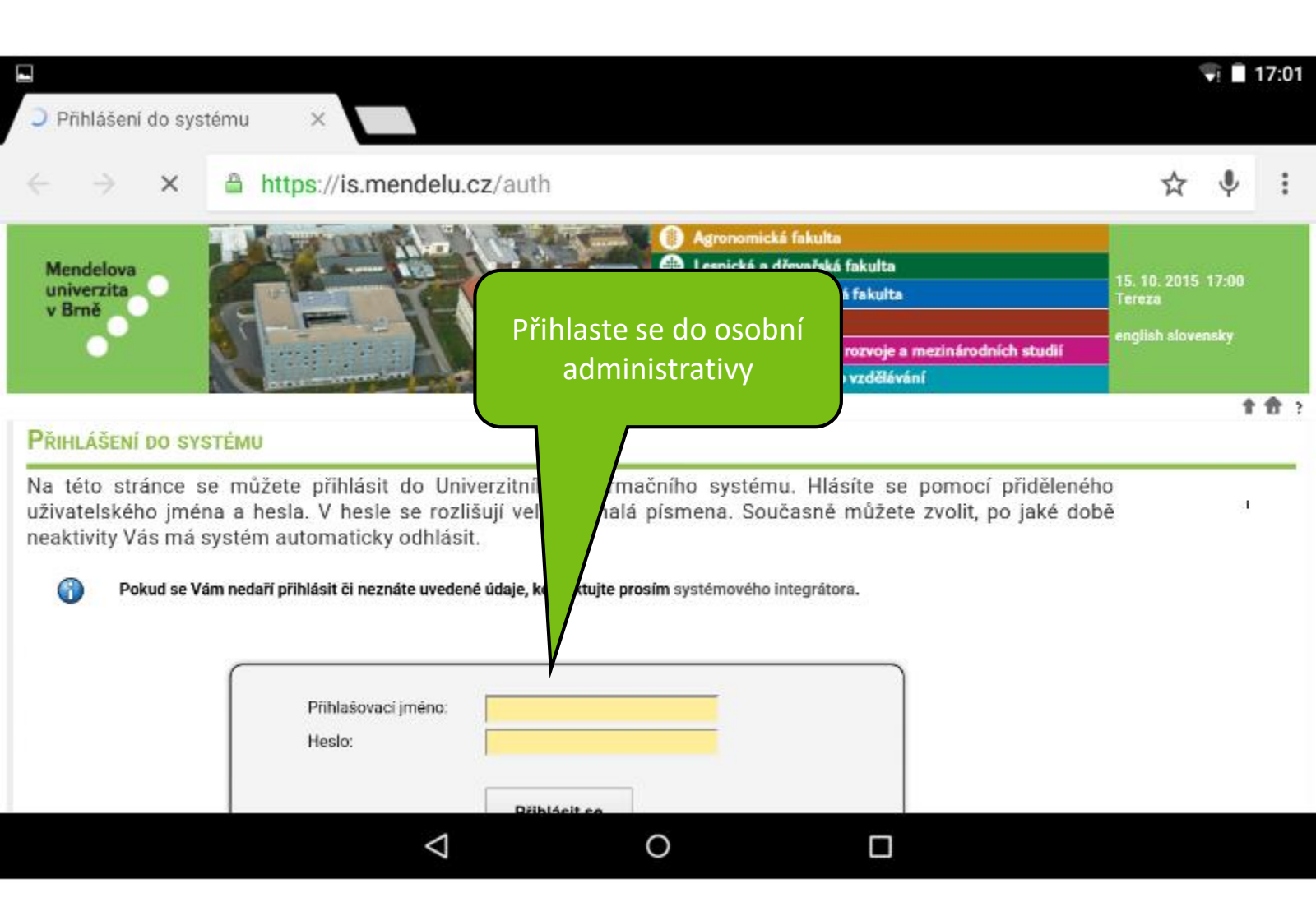

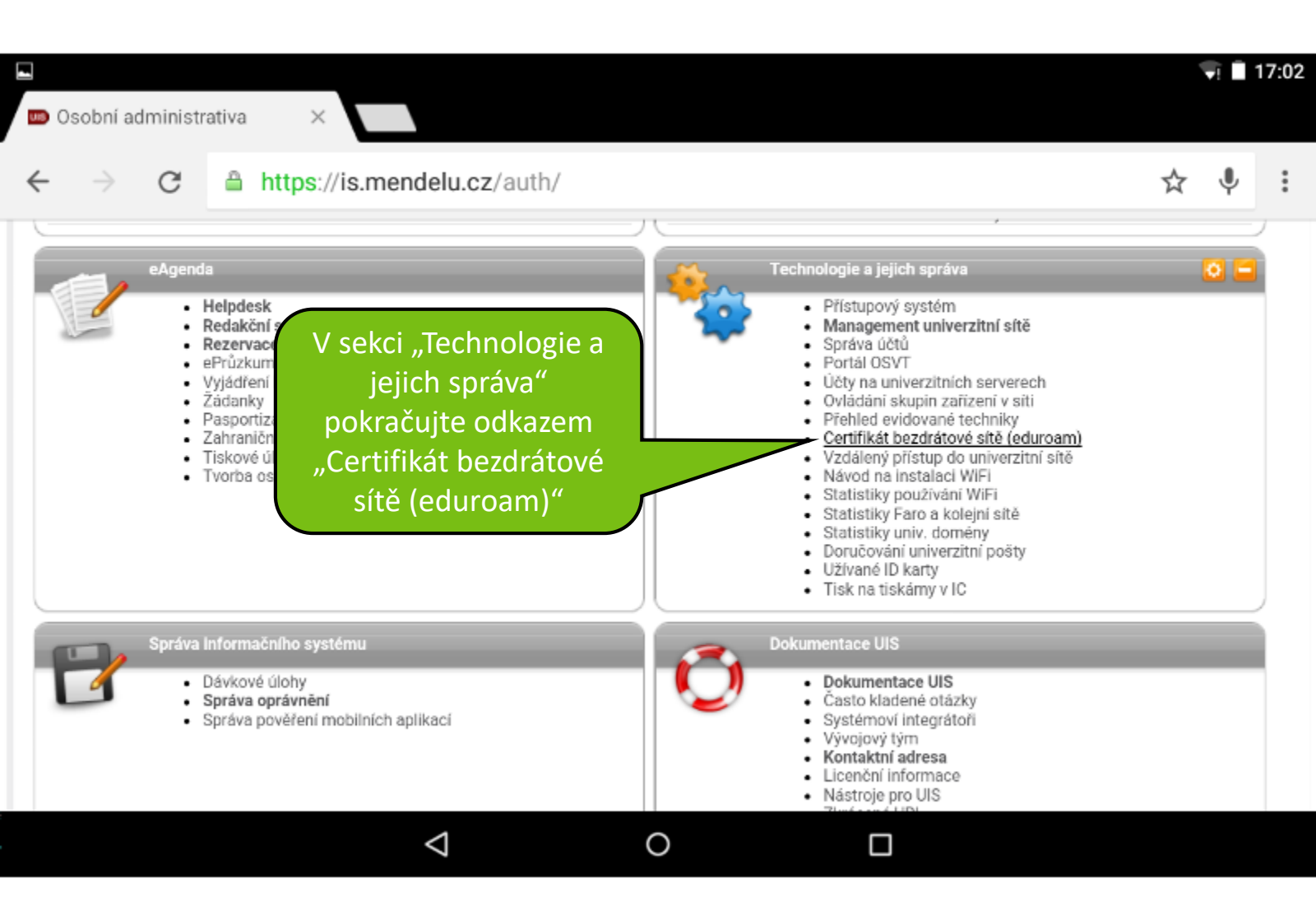

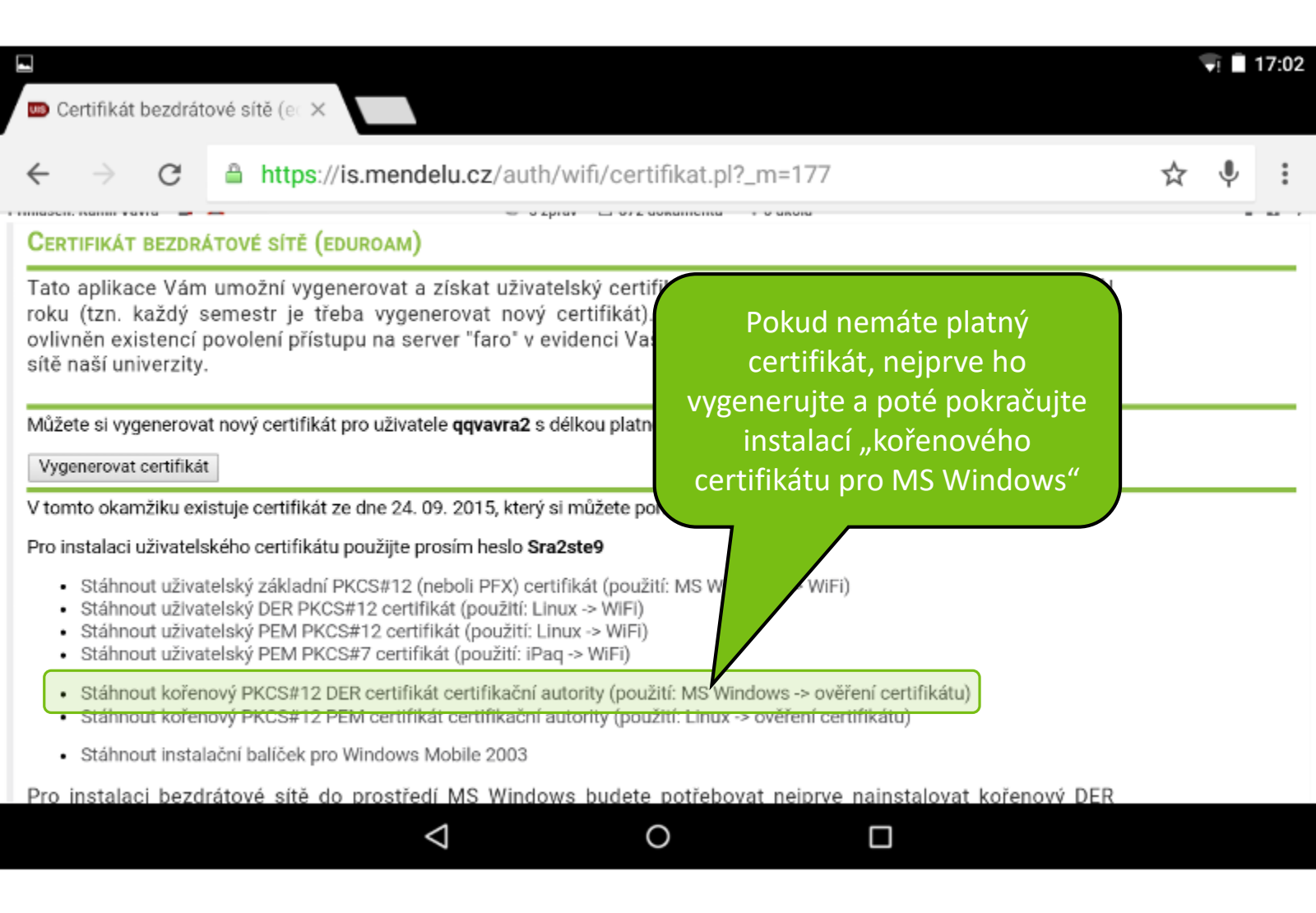

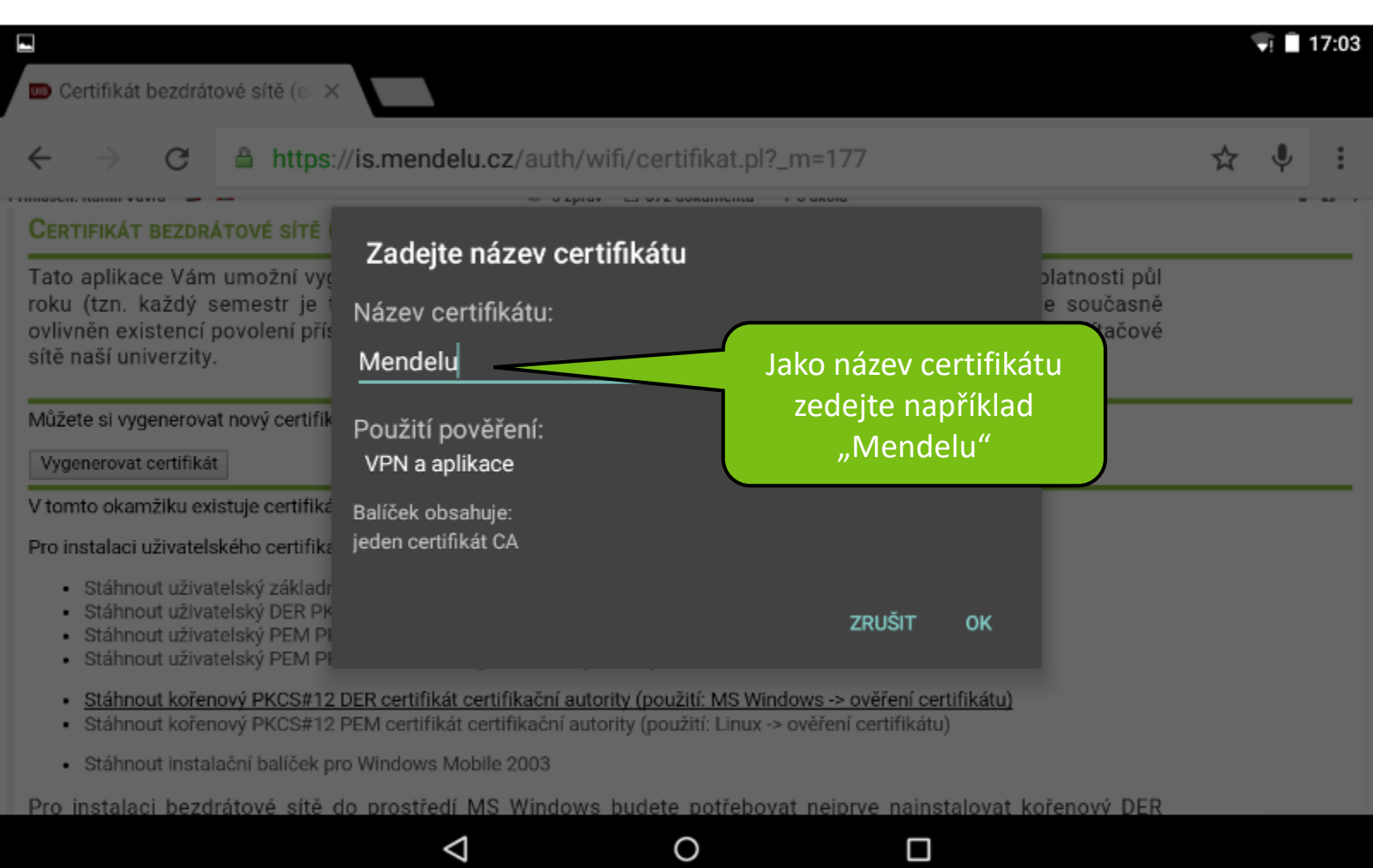

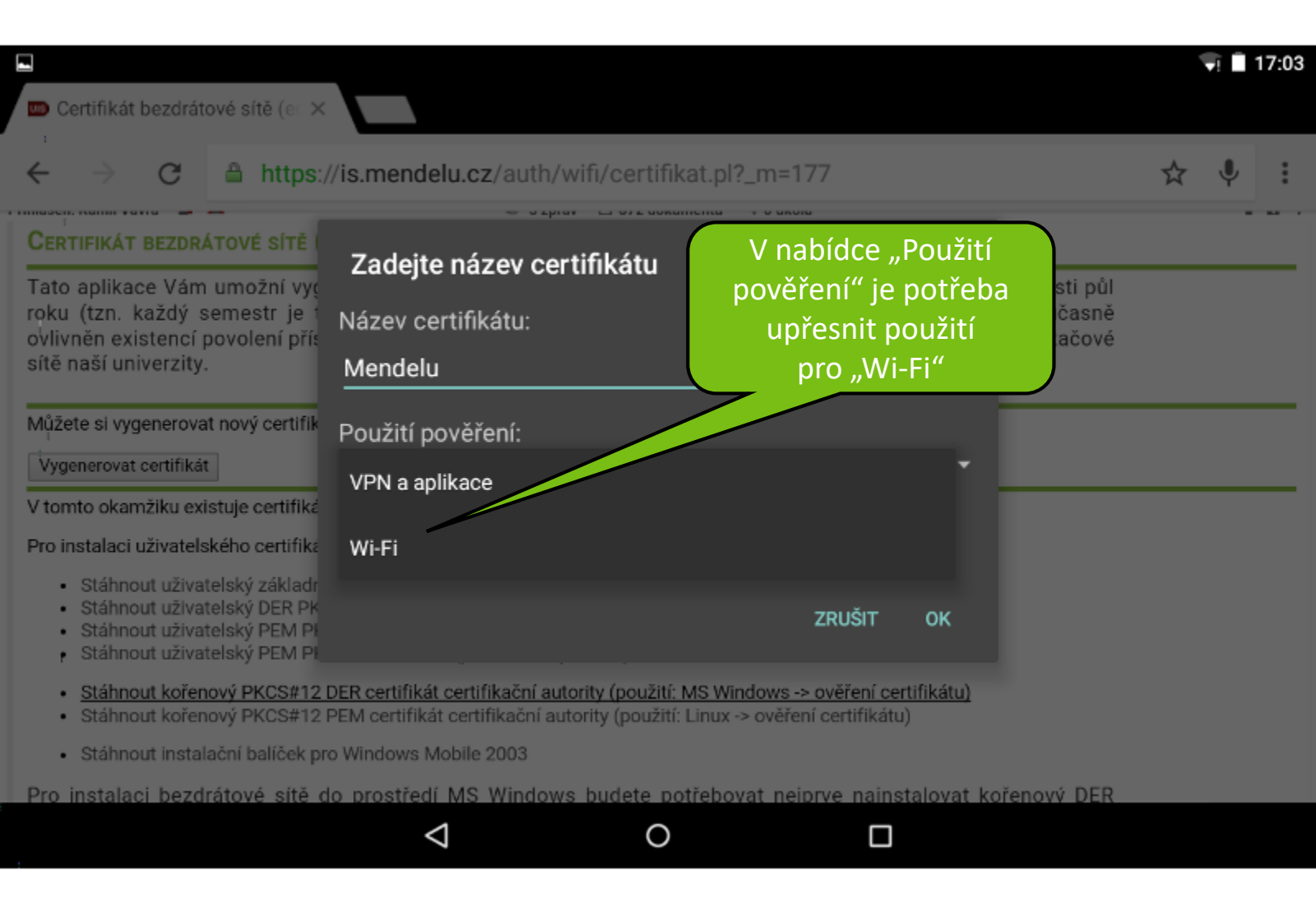

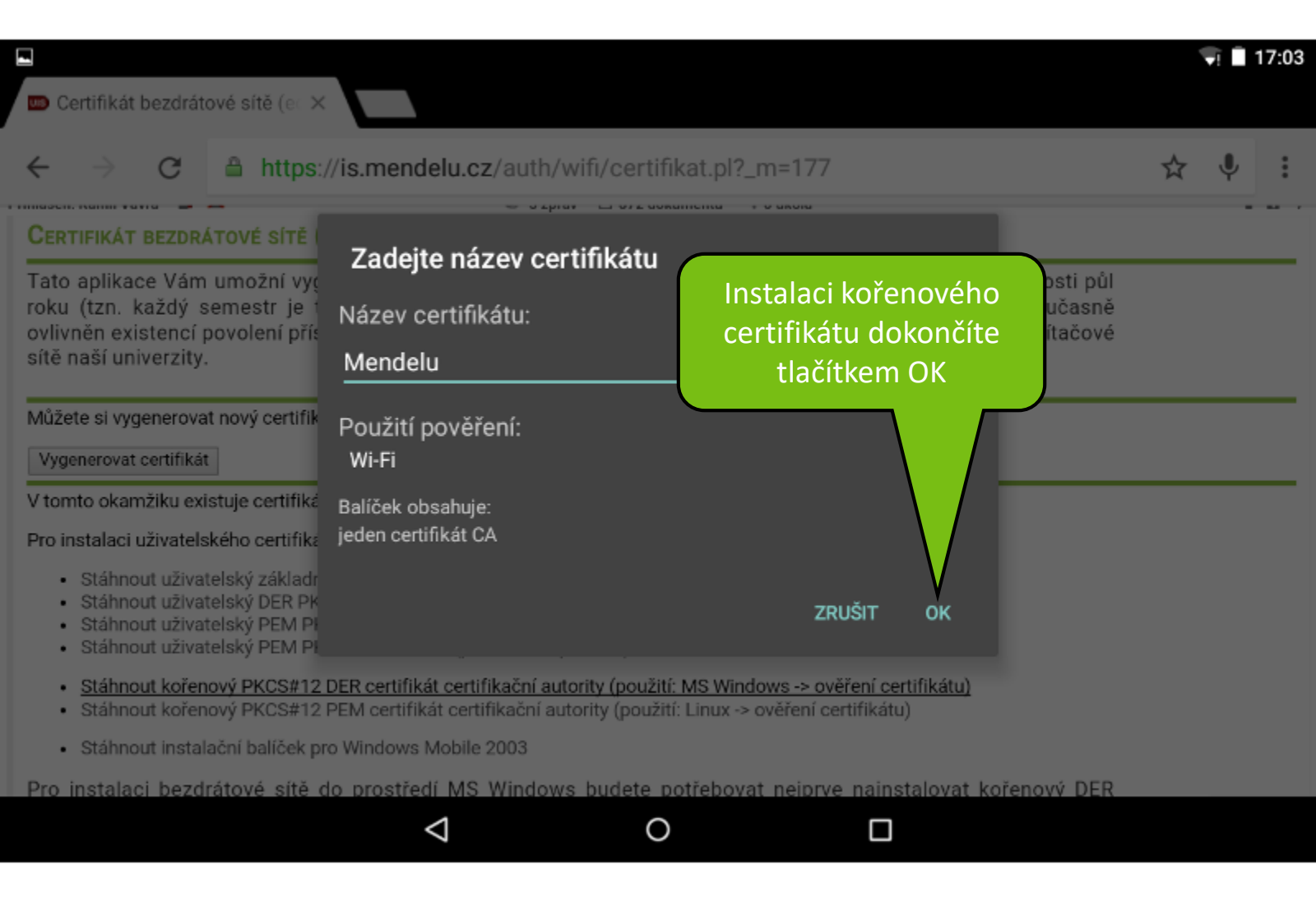

|                                                                                                    |                        | T Î | 17:04 |
|----------------------------------------------------------------------------------------------------|------------------------|-----|-------|
| 🚥 Certifikát bezdrátové sítě (e i 🗙                                                                                                    |                        |     |       |
| ← → C ≜ https://is.mendelu.cz/auth/wifi/certifikat.pl?_m=177                                                                                                    | ☆                      | Ŷ   | :     |
| CERTIFIKÁT BEZDRÁTOVÉ SÍTĚ (EDUROAM)                                                                                                    |                        |     |       |
| Tato aplikace Vám umožní vygenerovat a získat uživatelský certifikát pro WiFi síť odvrom o dobou platnosti proku (tzn. každý semestr je třeba vygenerovat nový certifikát). Vlastní přístov kořenový certifikát je ovlivněn existencí povolení přístupu na server "faro" v evidenci Vašich účtů v ce sítě naší univerzity.                              | úspěšr<br>dně je       | iě  |       |
| Můžete si vygenerovat nový certifikát pro uživatele <b>qqvavra2</b> s délkou platnosti půl roku od<br>Vygenerovat certifikát<br>V temto okamžiku evictuje certifikát ze dne 24.09. 2015, který ci můžete pomocí této aplika                                                                                                    | ovat<br>. který j<br>m | e   |       |
| Pro instalaci uživatelského certifikátu použijte prosím heslo Sra2ste9                                                                                                    |                        |     |       |
| <ul> <li>Stáhnout uživatelský základní PKCS#12 (neboli PFX) certifikát (použití: MS Windows</li> <li>Stáhnout uživatelský DER PKCS#12 certifikát (použití: Linux -&gt; WIFI)</li> <li>Stáhnout uživatelský PEM PKCS#12 certifikát (použití: Linux -&gt; WIFI)</li> <li>Stáhnout uživatelský PEM PKCS#7 certifikát (použití: iPag -&gt; WIFI)</li> </ul> |                        |     |       |
| <ul> <li><u>Stáhnout kořenový PKCS#12 DER certifikát cerum Pověření Mendelu bylo nainstalováno. verení certifikátu)</u></li> <li>Stáhnout kořenový PKCS#12 PEM certifikát cerumkach automy (pouzit, Enux - overení certifikátu)</li> </ul>                                                                                                    |                        |     |       |
| Stáhnout instalační balíček pro Windows Mobile 2003                                                                                                    |                        |     |       |
| Pro instalaci bezdrátové sítě do prostředí MS Windows budete potřebovat neiprve nainstalovat kořenový DE                                                                                                    | R                      |     |       |
|                                                                                                    |                        |     |       |

| <del>&lt;</del>                                                                                                    | 🛄 VYBRAT VŠE 🛛 KOPÍROVAT < SDÍLET 🔍 VYHLEDÁVÁNÍ NA WEBU                                                                                                    |
|----------------------------------------------------------------------------------------------------|----------------------------------------------------------------------------------------------------|
| sítě naší univerzity.                                                                                                    | asich uctu v centrainin managementu pocitacove                                                                                                    |
| Můžete si vygenerovat nový certifikát pro uživatele qqvavra2 s délkou platr                                                                                                    | tnosti půl roku od okamžiku generování.                                                                                                    |
| Vygenerovat certifikät                                                                                                    |                                                                                                    |
| V tomto okamžiku existuje certifikát ze dne 24. 09. 2015, který si můžete p                                                                                                    | pomocí této aplikace stáhnout.                                                                                                    |
| <ul> <li>Stáhnout užívatelské základní PKCS#12 (neboli PFx) certifikát (použí<br/>Stáhnout užívatelský základní PKCS#12 certifikát (použití: Linux -&gt; WiFi)</li> <li>Stáhnout užívatelský PEM PKCS#12 certifikát (použití: Linux -&gt; WiFi)</li> <li>Stáhnout užívatelský PEM PKCS#12 certifikát (použití: Linux -&gt; WiFi)</li> <li>Stáhnout kořenový PKCS#12 DER certifikát certifikační autority (pou</li> <li>Stáhnout kořenový PKCS#12 PEM certifikát certifikační autority (pou</li> <li>Stáhnout kořenový PKCS#12 PEM certifikát certifikační autority (pou</li> <li>Stáhnout kořenový PKCS#12 PEM certifikát certifikační autority (pou</li> <li>Stáhnout instalační balíček pro Windows Mobile 2003</li> <li>Pro instalaci bezdrátové sítě do prostředí MS Windows budete</li> <li>PKCS#12 certifikát certifikační autority a následně pak užívatinstalaci užívatelského certifikátu je třeba znát výše uvedené hes znalosti užívatelů, příp. na diskuzi v UIS. Instalaci kořenové</li> </ul> | žiti: MS Windows -> WIFI)<br>užiti: MS Windo<br>užiti: MS Windo<br>užiti: Linux -> o<br>te potřebovat<br>atelský zákla<br>slo. Ostatní pl<br>ého certifikátu |
| Návod na instalaci a informace o bezdrátové síti eduroam                                                                                                    | · · · · · · · · · · · · · · · · · · ·                                                                                                    |

0

 $\bigtriangledown$ 

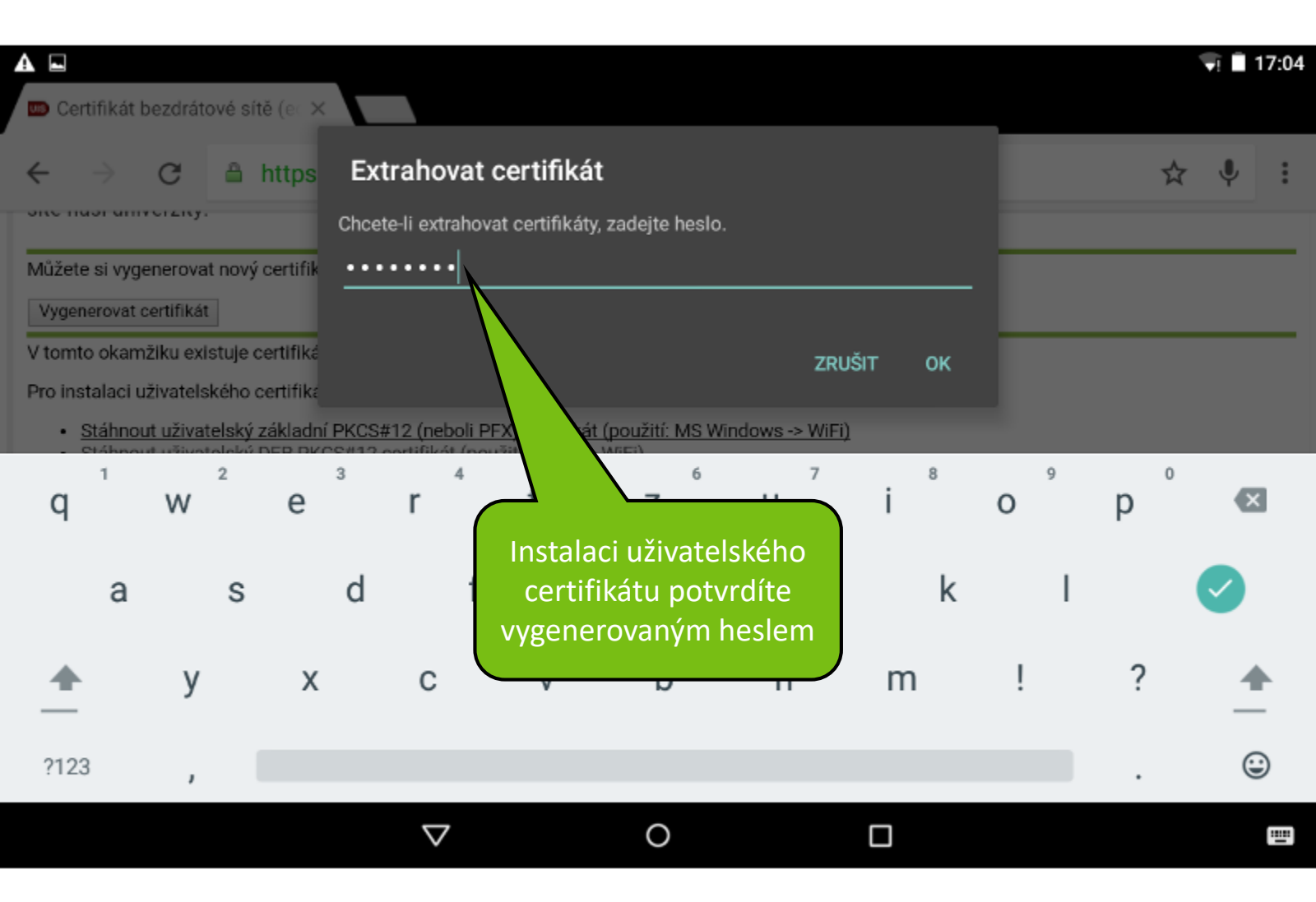

| A 🖬                                                                                                    |                                                                                                    |                                                                                                    |                                   |                                                             | - | 1 | 17:05 |
|----------------------------------------------------------------------------------------------------|----------------------------------------------------------------------------------------------------|----------------------------------------------------------------------------------------------------|-----------------------------------|-------------------------------------------------------------|---|---|-------|
| 🚥 Certifikát bezdrátové sítě (et 🗙                                                                                                    |                                                                                                    |                                                                                                    |                                   |                                                             |   |   |       |
| $\leftarrow$ $\rightarrow$ $C$ $\triangleq$ https:                                                                                                    | //is.mendelu.cz/auth/wifi/cer                                                                                  | tifikat.pl?_m=177                                                                                   |                                   |                                                             | ☆ | Ļ | :     |
| one huor univerzity.                                                                                                    | Zadejte název certifikát                                                                                       | u                                                                                                   |                                   |                                                             |   |   |       |
| Můžete si vygenerovat nový certifik<br>Vygenerovat certifikát                                                                                                    | Název certifikátu:                                                                                             | Znovu je potřeba                                                                                    | určit,                            |                                                             |   |   |       |
| V tomto okamžiku existuje certifiké                                                                                                    | qqvavra2                                                                                                    | že certifikát se k                                                                                  | oude                              |                                                             |   |   | -     |
| Pro instalaci uživatelského certifik:<br><u>Stáhnout uživatelský základr</u><br>Stáhnout uživatelský DER PK<br>Stáhnout uživatelský PEM Pi<br>Stáhnout uživatelský PEM Pi | Použití pověření:<br>VPN a aplikace                                                                            | pouzivat k pripo<br>na Wi-Fi                                                                        | ojeni                             |                                                             |   |   |       |
| <ul> <li>Stáhnout kořenový PKCS#12</li> <li>Stáhnout kořenový PKCS#12</li> </ul>                                                                                          | Wi-Fi                                                                                                    |                                                                                                    |                                   |                                                             |   |   |       |
| <ul> <li>Stáhnout instalační balíček p</li> </ul>                                                                                                    |                                                                                                    |                                                                                                    |                                   |                                                             |   |   |       |
| Pro instalaci bezdrátové sítě<br>PKCS#12 certifikát certifikač<br>instalaci uživatelského certifika<br>znalosti uživatelů, příp. na d<br>prodloužení platnosti uživatelsk | atu je třeba znát vyše uvedené hes<br>iskuzi v UIS. Instalaci kořenové<br>cého certifikátu stačí instalovat po | ZRUŠIT<br>Io. Ostatni platformy ponec<br>ho certifikátu stačí prové<br>uze nový uživatelský certifi | OK<br>cháváme<br>st pouze<br>kát. | iřenový DER<br>rtifikát. Pro<br>na technické<br>jednou, při |   |   |       |

Návod na instalaci a informace o bezdrátové síti eduroam

 $\bigtriangledown$ 

0

| ▲ ⊑                                                                                                    |                                                                                                    |                                                                                                    | 👽 🗎 17:05               |
|----------------------------------------------------------------------------------------------------|----------------------------------------------------------------------------------------------------|----------------------------------------------------------------------------------------------------|-------------------------|
| 📼 Certifikát bezdrátové sítě (ec 🗙                                                                                                    |                                                                                                    |                                                                                                    |                         |
| $\leftarrow$ $\rightarrow$ $C$ $\triangleq$ https:                                                                                                    | //is.mendelu.cz/auth/wifi/certifika                                                                                          | at.pl?_m=177                                                                                                    | ☆ 부 :                   |
| one nuor univerzity.                                                                                                    | Zadejte název certifikátu                                                                                                    | Nyní můžoto potyrdit                                                                                                    |                         |
| Vygenerovat certifikát                                                                                                    | Název certifikátu:                                                                                                    | instalaci tlačítkem OK                                                                                                    |                         |
| V tomto okamžiku existuje certifiká                                                                                                    | qqvavra2                                                                                                    |                                                                                                    |                         |
| Pro instalaci uživatelského certifika<br>• <u>Stáhnout uživatelský základr</u><br>• Stáhnout uživatelský DER PK<br>• Stáhnout uživatelský PEM Pi<br>• Stáhnout uživatelský PEM Pi<br>• Stáhnout kořenový PKCS#12<br>• Stáhnout kořenový PKCS#12 | Použití pověření:<br>Wi-Fi<br>Balíček obsahuje:<br>klíč pro jednoho uživatele<br>certifikát pro jednoho uživatele            |                                                                                                    |                         |
| <ul> <li>Stáhnout instalační balíček p</li> </ul>                                                                                                    |                                                                                                    |                                                                                                    |                         |
| Pro instalaci bezdrátové sítě<br>PKCS#12 certifikát certifikač<br>instalaci uživatelského certifika<br>znalosti uživatelů, příp. na d<br>prodloužení platnosti uživatelsk                                                                       | itu je třeba znát výše uvedené heslo. C<br>iskuzi v UIS. Instalaci kořenového o<br>cého certifikátu stačí instalovat pouze i | <b>ZRUŠIT OK</b> iřenový D<br>rtifikát. I<br>Ostatní platformy ponecháváme na technic<br>certifikátu stačí provést pouze jednou,<br>nový uživatelský certifikát. | ER<br>Pro<br>ské<br>při |
|                                                                                                    | ce o bezdrátové síti eduroam                                                                                                 |                                                                                                    |                         |

0

Návod na instalaci a informace o bezdrátové síti eduroam

 $\bigtriangledown$ 

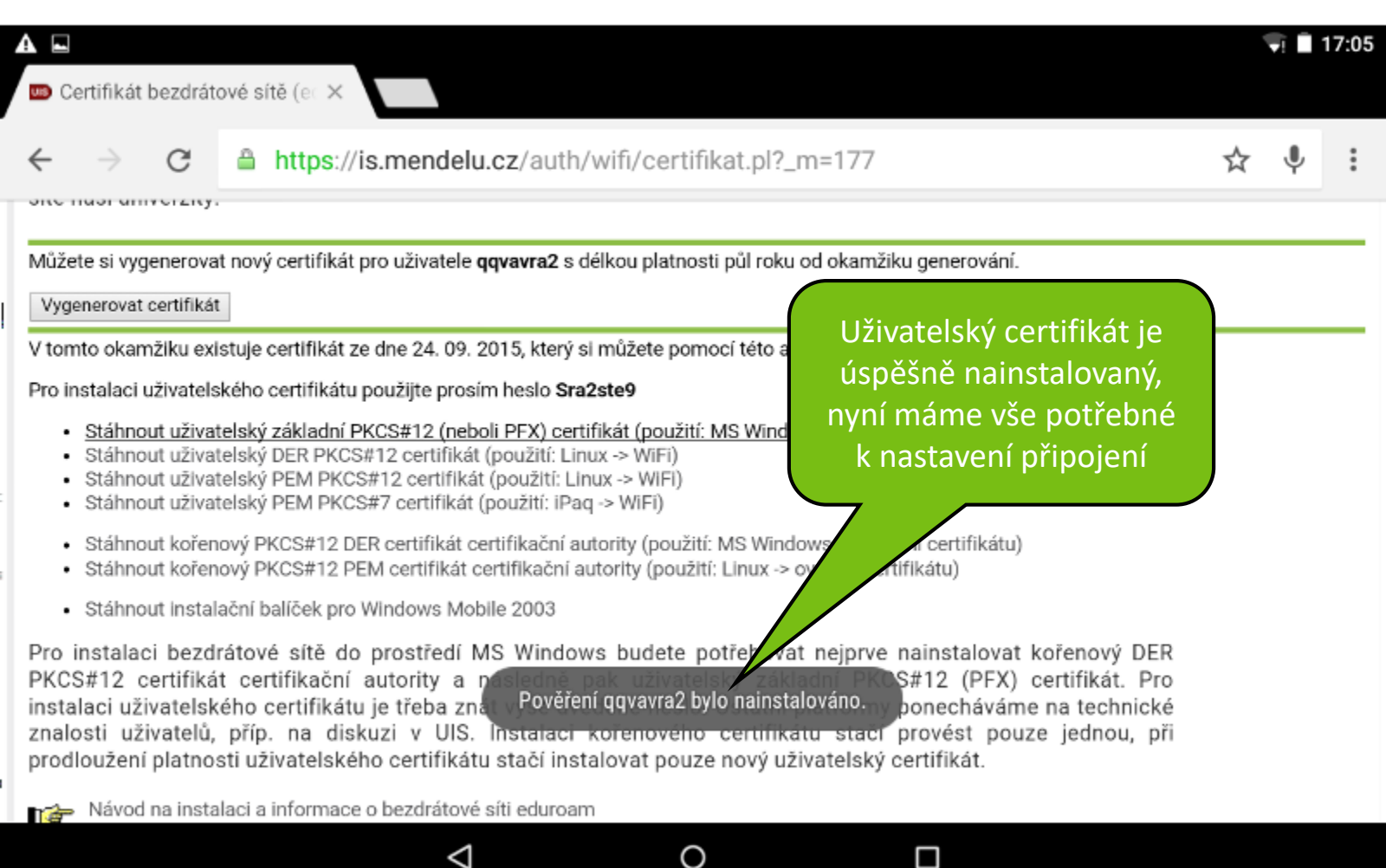

| ▲ 🖬 |                        |                                                                                                    | 🗐 🗐 17:05 |
|-----|------------------------|----------------------------------------------------------------------------------------------------|-----------|
| ÷   | Wi-Fi                  |                                                                                                    | લ :       |
|     | Zapnuto                |                                                                                                    |           |
| •   | faro-free<br>Připojeno |                                                                                                    |           |
| Ta  | eduroam                | faro-free                                                                                                    |           |
| Va  | VoIP                   | Odstranit záznam sítě                                                                                                    |           |
| •   | mendelu-host           | Upravit síť<br>Podržením prstu na<br>záznamu Wi-FI se zobrazí<br>vlastnosti, síť faro-free již<br>nebudeme potřebovat a<br>můžeme jí odstranit |           |

 $\bigtriangledown$ 

0

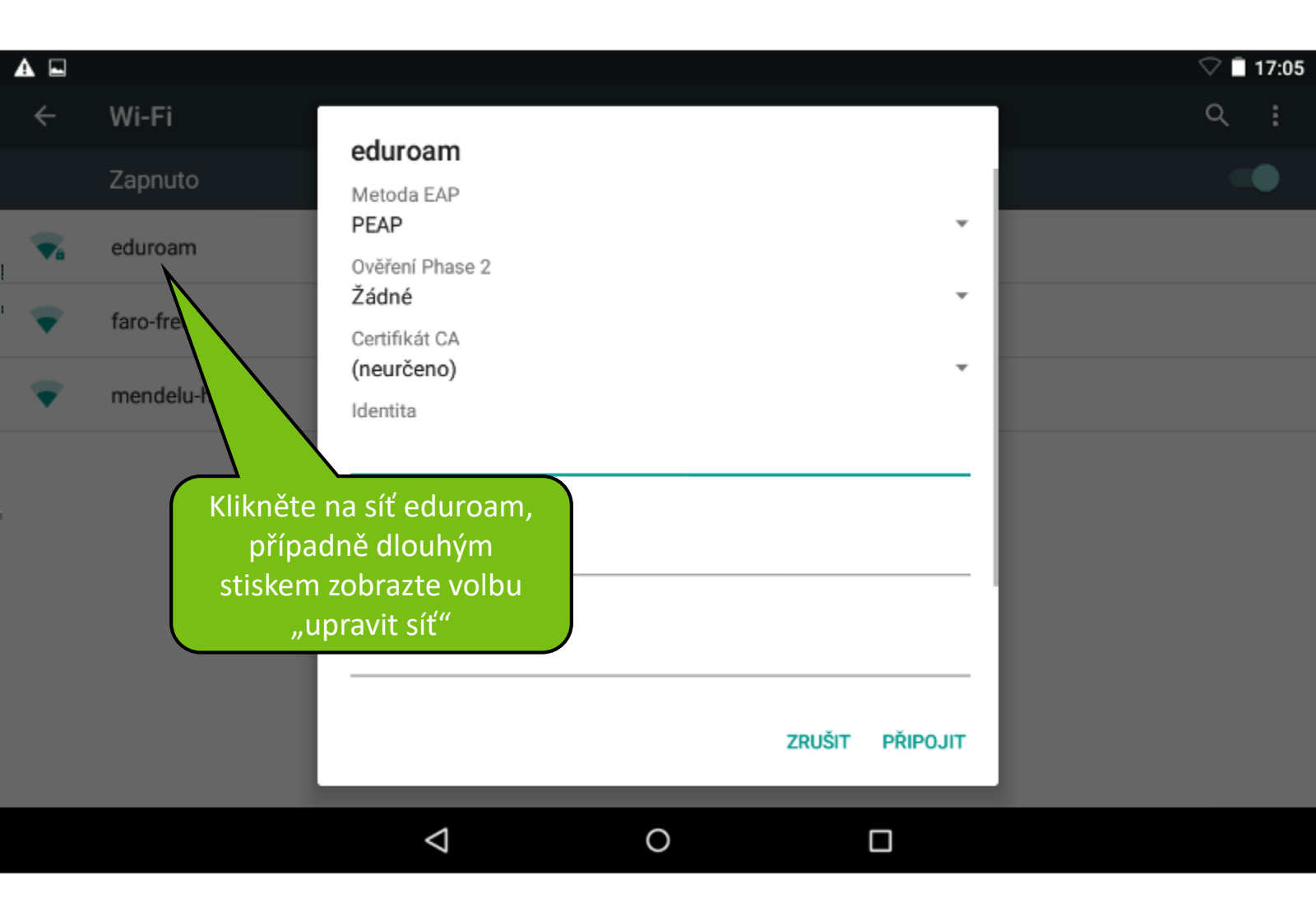

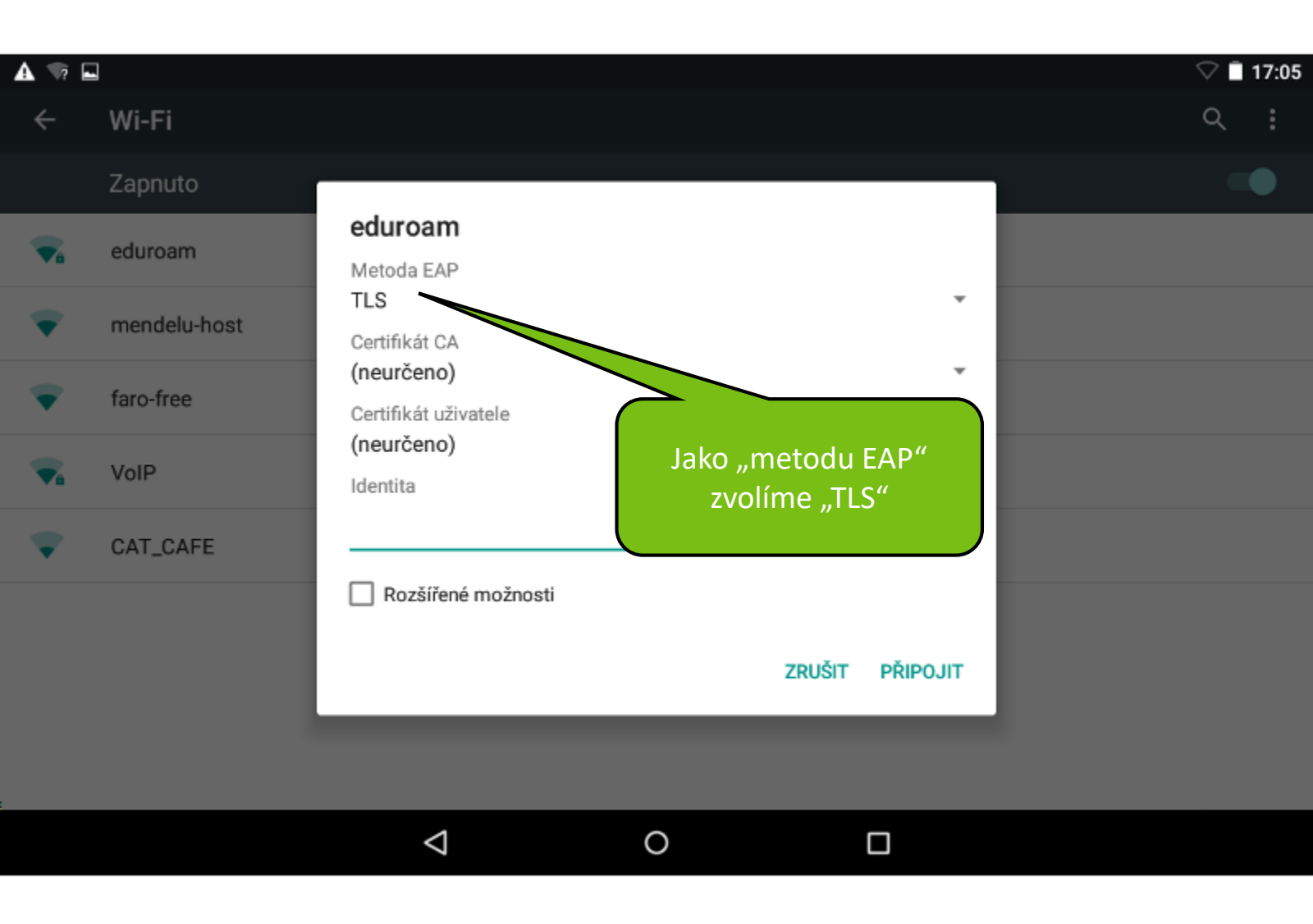

#### 🛦 🖬 🦙

#### ← Wi-Fi

### 7 🔲 17:06

Q

#### Zapnuto

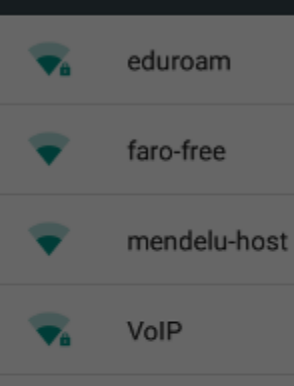

### eduroam Metoda EAP TLS Certifikát CA Mendelu Certifikát uživatele

qqvavra2

Identita

qqvavra2@mendelu.cz

Rozšířené možnosti

 $\triangleleft$ 

"Certifikát CA" zvolíme náš "kořenový certifikát", "certifikát uživatele" je Váš "uživatelský certifikát" a jako identitu zadejte Vaše přihlašovací jméno do is.mendelu.cz spolu s @mendelu.cz

ZRUŠIT PŘIPOJIT

0

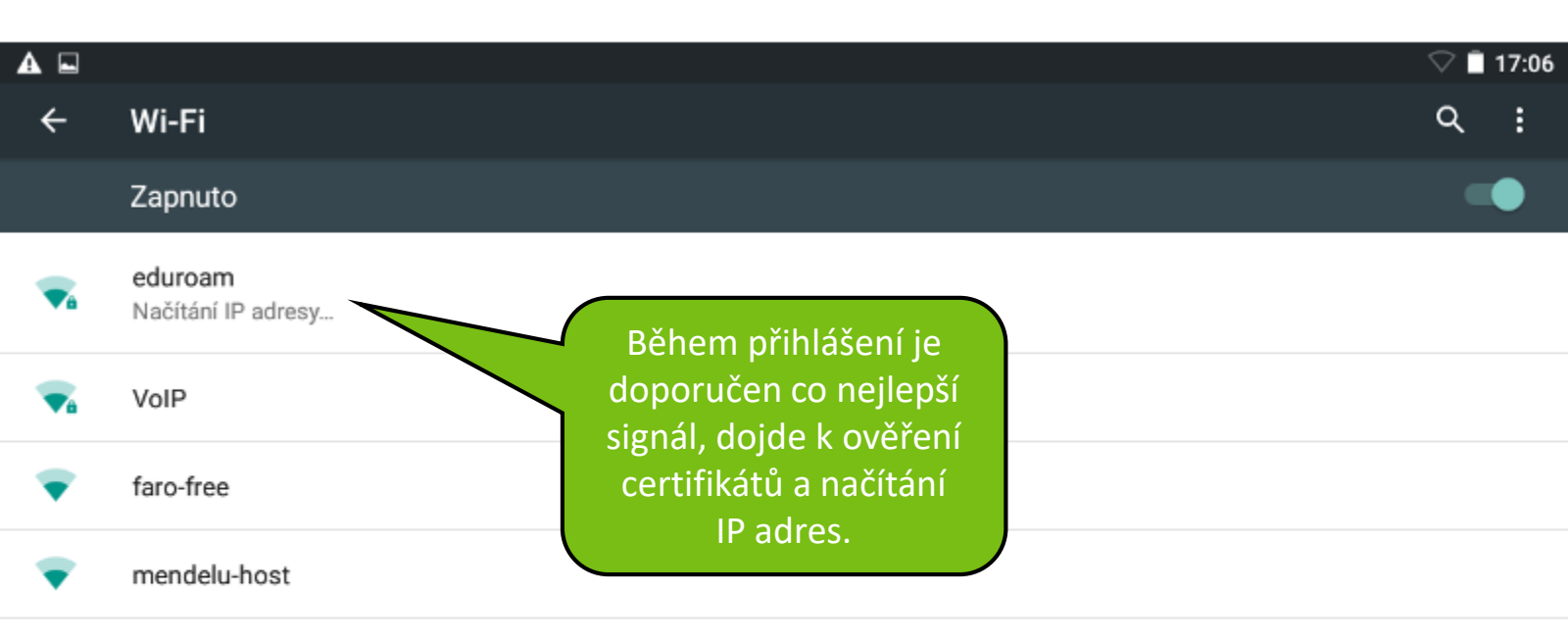

 $\bigtriangledown$ 

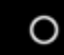

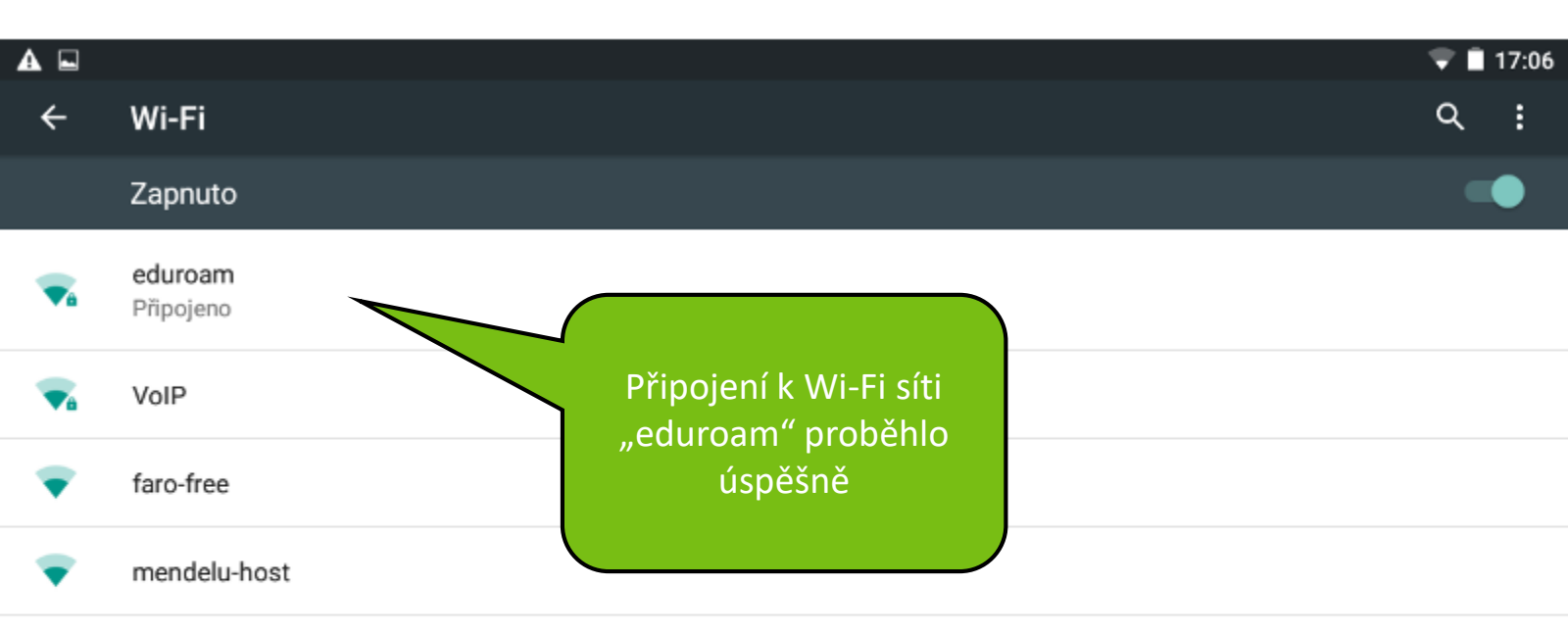

 $\bigtriangledown$ 

0

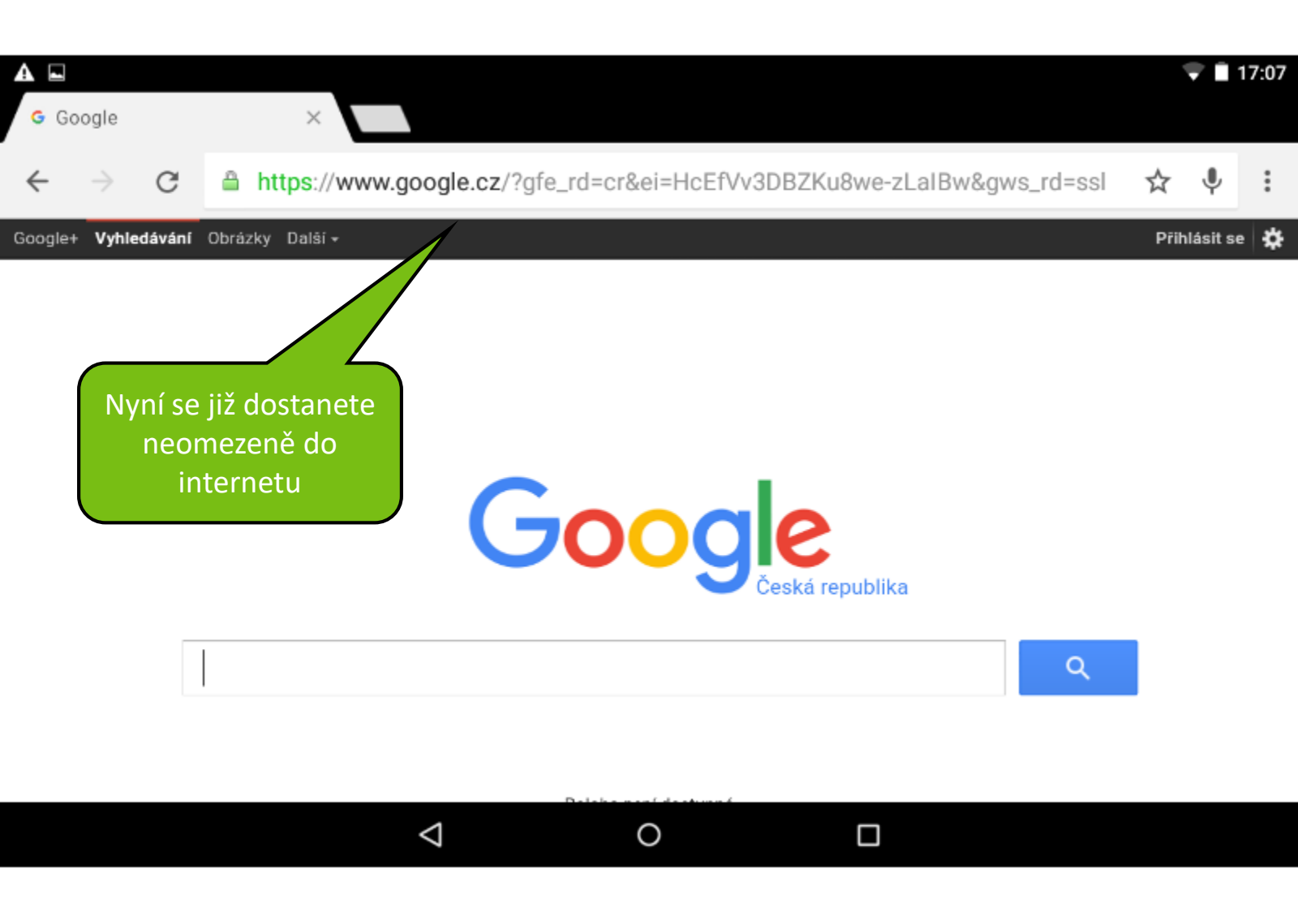

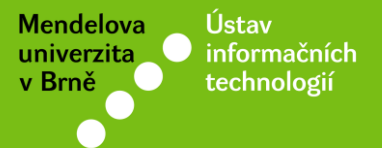

# Návod připravil

Ústav informačních technologií MENDELU

uit.mendelu.cz